#### Api Developer portal

| Table of Contents:                                    |    |
|-------------------------------------------------------|----|
| Registration                                          | 2  |
| Testing the files                                     | 5  |
| File upload                                           | 7  |
| Report for a file with Pass status                    | 9  |
| Report for a file with <i>Fail</i> status             | 10 |
| Uploading/exchanging certificates for CitiConnect API | 11 |

#### Registration

NOn the website <u>https://developer.citi.com/</u> select Institutional APIs in the upper right corner of the screen.

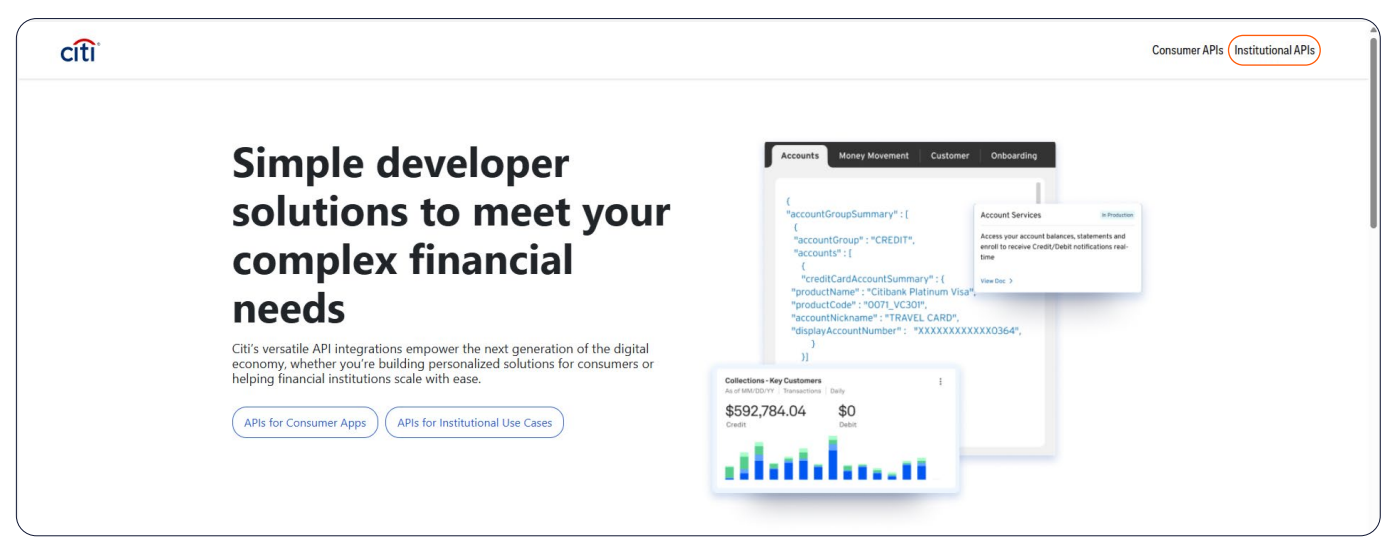

If you are a client without access to the Api Developer, portal, choose Sing Up.

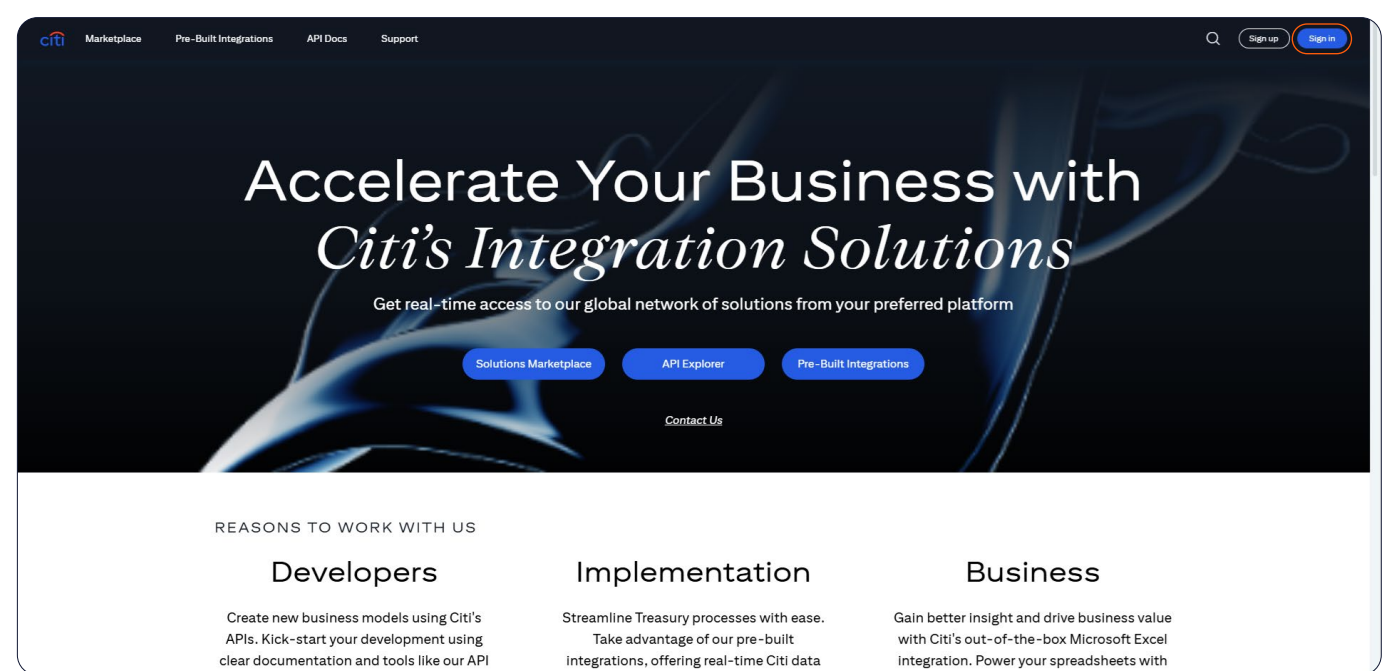

| CIT Marketplace Pre-Built Integrations API Docs Support |                          | Q (Signup) (Sig | nin |
|---------------------------------------------------------|--------------------------|-----------------|-----|
| Welcome t<br>Citi Devel                                 | o the<br>oper Experience |                 |     |

NNext, fill in the required fields and apply for access by clicking Create Account.

You will receive an email to the email address provided, asking you to confirm your registration. If you are a client with existing access to the Api Developer portal, select Sign In.

| CITI Marketplace Pre-Built Integrations API Docs Support                                                  | Q (Sign up) Sign in                                                                                                    |
|----------------------------------------------------------------------------------------------------|----------------------------------------------------------------------------------------------------|
| ×                                                                                                    | Sign up for an account<br>Already have an account? Sign in here<br>First Name<br>Jan<br>Last Name<br>Kowalski                                                    |
| Vour request has been received. Please check your mailbox and verify your email to complete registration. | Company<br>Kowalski sp zoo<br>Email<br>Only institutional emails are allowed                                                                                     |
| Citi Developer Experience                                                                                 | Phone<br>+48 690-048-484<br>Please note this phone number will be used for one-time password via<br>SMS or a call                                                |
|                                                                                                    | Password Damiant23!  I agree to the Terms of Use and understand that my personal Cata will be processed by Citi as described in the Citi Privacy Policy. Captcha |

If you are a client with existing access to the Api Developer portal, select Sign In.

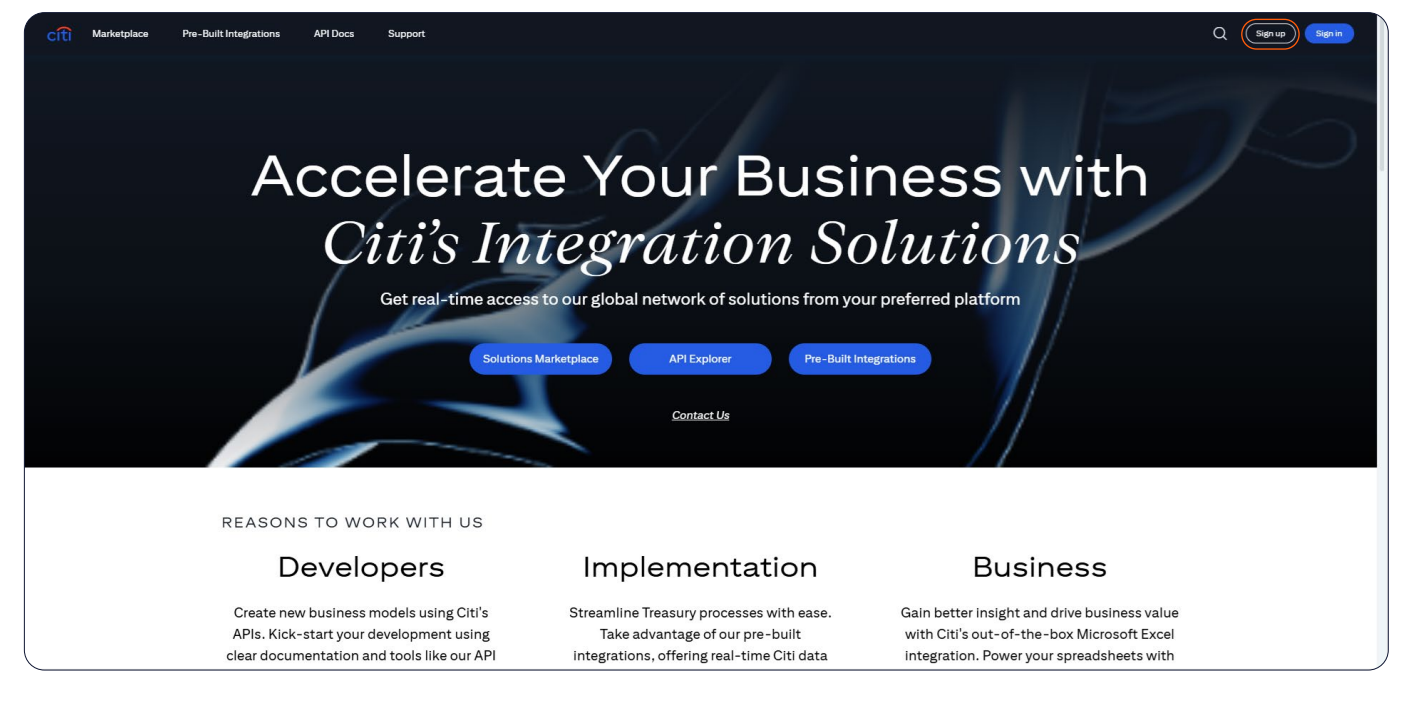

#### Log in with the login and email address used during registration.

| cíti                                                                                         |                                                                                                    | Suppor                                                           |
|----------------------------------------------------------------------------------------------|----------------------------------------------------------------------------------------------------|------------------------------------------------------------------|
|                                                                                              | Welcome to the Citi Developer Experience                                                                         |                                                                  |
|                                                                                              | Login ID / Email<br>Demo@Demo.pl                                                                                 |                                                                  |
|                                                                                              | Continue<br>Cancel                                                                                               |                                                                  |
|                                                                                              |                                                                                                    |                                                                  |
|                                                                                              |                                                                                                    |                                                                  |
| Citigroup.com Terms & Conditions Privacy<br>Citigroup.com is the global source of informatir | Cookie Policy Cookie Preferences<br>n and access to financial services provided by the Citi family of companies. | @2012-2025 Citiaroup Inc. All rights reserved. This website supr |

#### Testing the files

| cíti 🤉                                                                                                    |                                                                                | Marketplace                                            | Pre-Built Integrations                | API Docs                   | Tools ^                     | Support          | Internal | <b>д (</b> |
|----------------------------------------------------------------------------------------------------|--------------------------------------------------------------------------------|--------------------------------------------------------|---------------------------------------|----------------------------|-----------------------------|------------------|----------|------------|
| Hello, MICHAL                                                                                                    | Handh                                                                          | Maria                                                  |                                       |                            | API Explorer<br>Payment For | rmatting Rules   | )        |            |
| Overview Credentials & Certificates My Products Explore Citi's Integration Solut                                                     | tions                                                                          |                                                        |                                       |                            |                             |                  |          |            |
| API and File Solutions<br>Take advantage of API and File solutions supporting your most critical busine                              | ss needs.                                                                      | Pre-Built Integrat                                     | ions<br>the-box integrations with app | lications you alread       | ly use.                     |                  |          |            |
|                                                                                                    | View Solutions                                                                 | 🕼 🌱 🕌                                                  | Fis 🗲 🚸                               |                            |                             | View So          | olutions |            |
| Build with Citi's Integration To                                                                                                    | ols                                                                            |                                                        |                                       |                            |                             |                  |          |            |
| Payment Formatting Rules                                                                                                    | API Documentation & SDKs                                                       |                                                        | API Expl                              | orer                       |                             |                  |          |            |
| Browse and download our global suite of payment formatting rules to<br>carry out initial testing for both API and File integrations. | Use our documentation and SDKs to ki<br>You can download code libraries within | ck start your API develop<br>select API reference page | nent. Send reque<br>s. environmen     | ests and view sampl<br>nt. | le responses wit            | thout setting up | an       |            |

Next, expand the Tools menu and select Payment Formatting Rules.

In the Format Rule Spec Download tab you can find the file specifications for the country in which you have an open account.

You can find the country by selecting it from the available list or by entering its name in the Filter By Country Name field.

| cîti                                               | ٩                                                                                                    |                                                                                                    |                                                                                      |                                                       | Marketplace                                   | Pre-Built Integrations                                         | API Docs                               | Tools 🗸            | Support            | Internal        | Φ         | ¢  |
|----------------------------------------------------|----------------------------------------------------------------------------------------------------|----------------------------------------------------------------------------------------------------|--------------------------------------------------------------------------------------|-------------------------------------------------------|-----------------------------------------------|----------------------------------------------------------------|----------------------------------------|--------------------|--------------------|-----------------|-----------|----|
| Paymer<br>Accelerate<br>upload any                 | nt Formatting Rules<br>the development of your paym<br>files you may have mocked up                      | ent integration project by getting insta<br>or early prototypes to allow you to fine                       | nt access to the field-by-field requireme<br>tune the output from your ERP, TMS or   | nts for our global suite<br>other payment generat     | of payment capabiliti<br>ing application.     | es across 90+ markets. In ad                                   | ldition, we also hav                   | e a file testing : | sandbox you ca     | n play with whe | ere you c | an |
| Format Ru<br>Use Citi's fo<br>up-to-date<br>Downlo | File Tex<br>ormat rule specification downlo<br>requirements for that jurisdict<br>ad Format Rule Specifi | sting<br>ad tool to search for the country locatic<br>on. A ZIP file will be downloaded throug<br>iication | on of the Citi branch where you hold acco<br>h your web browser, giving you access t | ounts (on intend to hold<br>o field-by-field data rec | accounts), select the<br>quirements, suppleme | e file format you would like to<br>entary documentation and sa | o utilise for your inf<br>imple files. | tegration with C   | Citi and click the | e download buti | ton to ge | ≥t |
| Format                                             | V3 SOXMLV9                                                                                               | Payment Method  Popular All                                                                                | Include Sample File 0                                                                | Include XSD 0                                         |                                               |                                                                |                                        | Do                 | wnload Format      | Rules Specific  | ation     |    |
| Filt                                               | er By Country Name                                                                                       |                                                                                                    |                                                                                      |                                                       |                                               |                                                                |                                        |                    |                    | Collap          | ose All   |    |
|                                                    | -                                                                                                    |                                                                                                    |                                                                                      | -                                                     |                                               |                                                                |                                        |                    |                    |                 | ~         |    |
|                                                    | ALGERIA                                                                                                  |                                                                                                    |                                                                                      | BELGIUM                                               |                                               | BULGARIA                                                       |                                        | CAMEROON           |                    |                 |           |    |
|                                                    | EINI AND                                                                                                 |                                                                                                    |                                                                                      |                                                       | IDLIC (                                       |                                                                |                                        | HUNGARY            |                    |                 |           |    |
|                                                    | IRFLAND                                                                                                  |                                                                                                    |                                                                                      |                                                       |                                               |                                                                |                                        | KENYA              |                    |                 |           |    |
|                                                    | KUWAIT                                                                                                   |                                                                                                    |                                                                                      | MOROCCO                                               |                                               | NETHERLANDS                                                    |                                        | NIGERIA            |                    |                 |           |    |
|                                                    | NORWAY                                                                                                   |                                                                                                    | POLAND                                                                               | PORTUGAL                                              |                                               | QATAR                                                          |                                        | ROMANIA            |                    |                 |           | 1  |
|                                                    | RUSSIAN FEDERATION                                                                                       | SENEGAL                                                                                                    | SLOVAKIA                                                                             | SOUTH AFRI                                            | CA                                            | SPAIN                                                          |                                        | SWEDEN             |                    |                 |           |    |
|                                                    | SWITZERLAND                                                                                              | TANZANIA                                                                                                   | TUNISIA                                                                              |                                                       |                                               | UGANDA                                                         |                                        | UKRAINE            |                    |                 |           |    |
|                                                    | UNITED ARAB EMIRATES                                                                                     | UNITED KINGDOM                                                                                             | ZAMBIA                                                                               |                                                       |                                               |                                                                |                                        |                    |                    |                 |           | ). |

Once you have selected a country, click on Download Format Rules Specification.

|                                                    | Q                                                                                                    |                                                                                                   |                                                                                         |                                                                   | Marketplace                                 | Pre-Built Integrations                                         | API Docs                         | Tools 🗸             | Support           | Internal        | ¢         | ¢       |
|----------------------------------------------------|----------------------------------------------------------------------------------------------------|---------------------------------------------------------------------------------------------------|-----------------------------------------------------------------------------------------|-------------------------------------------------------------------|---------------------------------------------|----------------------------------------------------------------|----------------------------------|---------------------|-------------------|-----------------|-----------|---------|
| Paymer<br>Accelerate<br>upload any                 | the development of your pays<br>files you may have mocked up                                                           | ment integration project by gettir<br>o or early prototypes to allow you                          | ig instant access to the field-by-field req<br>to fine-tune the output from your ERP, 1 | uirements for our global suite<br>FMS or other payment genera     | of payment capabili<br>ting application.    | ities across 90+ markets. In a                                 | ddition, we also h               | nave a file testing | sandbox you ca    | an play with wi | here you  | u can   |
| Format Ru<br>Use Citi's f<br>to-date red<br>Downlo | Ile Spec Download File To<br>ormat rule specification downl<br>quirements for that jurisdiction<br>ad Format Rule Spec | esting<br>load tool to search for the country<br>h. A ZIP file will be downloaded th<br>ification | y location of the Citi branch where you ho<br>rough your web browser, giving you acce   | old accounts (on intend to hol<br>ss to field-by-field data requi | d accounts), select t<br>rements, supplemen | he file format you would like t<br>Itary documentation and sam | o utilise for your<br>ple files. | integration with    | Citi and click th | e download bu   | itton to  | get up- |
| Format                                             | V3 ISOXMLV9                                                                                                    | Payment Method  Popular  All                                                                      | Include Sample File 🕚                                                                   | Include XSD 😖                                                     |                                             |                                                                |                                  |                     |                   |                 |           |         |
| Selec                                              | ted Countries : POLAND[PL]                                                                                             |                                                                                                   |                                                                                         |                                                                   |                                             |                                                                |                                  |                     |                   | I               | Clear     |         |
|                                                    |                                                                                                    |                                                                                                   |                                                                                         |                                                                   |                                             |                                                                |                                  |                     | Download Form     | nat Rules Spec  | ificatio  | n       |
| Pol                                                | land                                                                                                    |                                                                                                   |                                                                                         |                                                                   |                                             |                                                                |                                  |                     |                   | C               | ollapse A | All     |
| EME                                                | A POLAND                                                                                                    |                                                                                                   |                                                                                         |                                                                   |                                             |                                                                |                                  |                     |                   |                 | ^         |         |
|                                                    |                                                                                                    |                                                                                                   |                                                                                         |                                                                   |                                             |                                                                |                                  |                     |                   |                 |           |         |

In the File Testing tab, you can test a sample payment file.

| cítì ۹                                                                                                    | Marketplace                              | Pre-Built Integrations                                                  | API Docs           | Tools 🗸            | Support        | Internal        | ¢          | ¢  |
|----------------------------------------------------------------------------------------------------|------------------------------------------|-------------------------------------------------------------------------|--------------------|--------------------|----------------|-----------------|------------|----|
| Payment Formatting Rules<br>Accelerate the development of your payment integration project by getting instant access to the field-by-field requirements for our global suits<br>upload any files you may have mocked up or early prototypes to allow you to fine-tune the output from your ERP, TMS or other payment generic                                                                                                    | e of payment capabi<br>ting application. | lities across 90+ markets. In ac                                        | dition, we also ha | ave a file testing | sandbox you ca | an play with wh | iere you c | an |
| Format Rule Spec Download File Testing If you would like to upload a file you have created, or upload a file that follows the specifications provided by another bank to see how close you I. Please lookup the appropriate <u>sample account number</u> ) and Citi BIC for the Citi Branch through which you would like to test. (Note that you can upload 2. Incert the sample account number leak has been de account on upus (SY MI).                                                                                                    | are to meeting Citi's                    | s guidelines, follow the steps be<br>nsactions for multiple Citi branch | es).               |                    |                |                 |            |    |
| 2. Insert the sample action number into the reaction account section or your ISO ANL the For example:<br>CDbtrActor<br>Cdbrs<br>Cdbrs |                                          |                                                                         |                    |                    |                |                 |            |    |
| 3. Insert the Citi BIC of the Citi branch into the Debtor Agent section of your ISO XML file. For example:<br><pre></pre>                                                                                                    |                                          |                                                                         |                    |                    |                |                 |            |    |
| 4. Upload the file you would like to test using the Select File button below. (Please limit any files uploaded to no more than 30 transactions per file).<br>You can navigate away from this page while your file is processing. All results of previously uploaded files will appear below for your reference.<br>File Testing                                                                                                    |                                          |                                                                         |                    |                    |                |                 |            |    |
| 2. Select File Upload                                                                                                    |                                          |                                                                         |                    |                    |                |                 |            |    |

**IMPORTANT NOTE:** Use the sample accounts provided by the bank for testing. Their numbers can be obtained by clicking on the sample account number field.

If other account numbers are used, the file testing will fail.

#### File upload

In the File testing section, choose Select File and add a file from your network resource.

| cíti                                                                                                    | ٩                                                                                                    | Marketplace               | Pre-Built Integrations            | API Docs | Tools 🗸 | Support | Internal | ₽ | ٥ |
|----------------------------------------------------------------------------------------------------|----------------------------------------------------------------------------------------------------|---------------------------|-----------------------------------|----------|---------|---------|----------|---|---|
| If you wou                                                                                                    | uld like to upload a file you have created, or upload a file that follows the specifications provided by another bank to see how close you                                                                                                    | are to meeting Citi's     | guidelines, follow the steps b    | low:     |         |         |          |   | - |
| <ol> <li>Please lo</li> <li>Insert th</li> </ol>                                                                                                    | lookup the appropriate <u>sample account number</u> and Citi BIC for the Citi branch through which you would like to test. (Note that you can upload<br>the sample account number into the Debtor Account section of your ISO XML file. For example: | a file that contains trar | sactions for multiple Citi branch | es).     |         |         |          |   |   |
| <dbtracct<br><id><br/><oth<br><id<br><oth<br></oth<br></id<br></oth<br></id></dbtracct<br>                                                                                                    | ct><br>hr><br>Id12345600<br>hr>                                                                                                    |                           |                                   |          |         |         |          |   |   |
| 3. Insert th                                                                                                    | the Citi BIC of the Citi branch into the Debtor Agent section of your ISO XML file. For example:                                                                                                    |                           |                                   |          |         |         |          |   |   |
| <dbtragt:<br><finin:<br><bic:<br><td>t&gt;<br/>standa<br/>c&gt;cTIG82L<br/>Instalds<br/>t&gt;<br/>T</td><td></td><th></th><td></td><td></td><td></td><td></td><td></td><td></td></bic:<br></finin:<br></dbtragt:<br> | t><br>standa<br>c>cTIG82L<br>Instalds<br>t><br>T                                                                                                    |                           |                                   |          |         |         |          |   |   |
| 4. Upload t                                                                                                    | the file you would like to test using the Select File button below. (Please limit any files uploaded to no more than 30 transactions per file).                                                                                                    |                           |                                   |          |         |         |          |   |   |
| You can na                                                                                                    | navigate away from this page while your file is processing. All results of previously uploaded files will appear below for your reference.                                                                                                    |                           |                                   |          |         |         |          |   |   |
| File Test                                                                                                    | sting                                                                                                    |                           |                                   |          |         |         |          |   |   |
| ± s                                                                                                    | Select File Upload                                                                                                    |                           |                                   |          |         |         |          |   |   |
| File                                                                                                    | e History                                                                                                    |                           |                                   |          |         |         |          |   |   |

The uploaded file will be displayed under the Select File and Upload buttons.

|                                                                                                    | Q                                    |                        |           |           |              |              |             |             |            |              |              |            |           |          | Mar         | ketplace     |          | Pre-Bu    | ilt Integr  | ations    | A      | PI Docs | Tool | ls 🗸 | Supp | ort | Internal | ₽ | ¢ |
|----------------------------------------------------------------------------------------------------|--------------------------------------|------------------------|-----------|-----------|--------------|--------------|-------------|-------------|------------|--------------|--------------|------------|-----------|----------|-------------|--------------|----------|-----------|-------------|-----------|--------|---------|------|------|------|-----|----------|---|---|
| Format Ru                                                                                                    | le Spec Download                     | File Testing           |           |           |              |              |             |             |            |              |              |            |           |          |             |              |          |           |             |           |        |         |      |      |      |     |          |   |   |
| If you wou                                                                                                    | ld like to upload a fil              | e you have created,    | ed, or    | or up     | pload a file | that follow  | s the spec  | cification  | ns provid  | ded by ar    | inother ba   | ank to se  | ee how    | close yo | u are to n  | neeting Cit  | ti's gui | idelines, | , follow th | he steps  | below: |         |      |      |      |     |          |   |   |
| 1. Please lo                                                                                                    | ookup the appropriate                | sample account nur     | numbe     | mber a    | and Citi BIC | for the Citi | branch thr  | rough whi   | nich you w | would like   | e to test. ( | (Note tha  | at you ci | an uploa | a file that | t contains t | ransac   | tions for | r multiple  | Citi bran | ches). |         |      |      |      |     |          |   |   |
| 2. Insert th                                                                                                    | e sample account nur                 | nber into the Debtor   | tor Acc   | Accou     | unt section  | of your ISO  | KML file. F | or examp    | ple:       |              |              |            |           |          |             |              |          |           |             |           |        |         |      |      |      |     |          |   |   |
| <dbtracct<br><id><br/><oth<br><ii<br><oth<br></oth<br></ii<br></oth<br></id><br/><td>&gt;<br/>&gt;&gt;<br/>i&gt;12345600<br/>&gt;&gt;</td><td></td><td></td><td></td><td></td><td></td><td></td><td></td><td></td><td></td><td></td><td></td><td></td><td></td><td></td><td></td><td></td><td></td><td></td><td></td><td></td><td></td><td></td><td></td><td></td><td></td><td></td><td></td><td></td></dbtracct<br> | ><br>>><br>i>12345600<br>>>          |                        |           |           |              |              |             |             |            |              |              |            |           |          |             |              |          |           |             |           |        |         |      |      |      |     |          |   |   |
| 3. Insert th                                                                                                    | e Citi BIC of the Citi b             | ranch into the Debto   | btor Ac   | r Agen    | nt section o | your ISO X   | ML file. Fo | or example  | le:        |              |              |            |           |          |             |              |          |           |             |           |        |         |      |      |      |     |          |   |   |
| <dbtragt:<br><finin:<br><bic:<br><td>stnId&gt;<br/>•CITIGB2L<br/>•stnId&gt;<br/>:&gt;</td><td></td><td></td><td></td><td></td><td></td><td></td><td></td><td></td><td></td><td></td><td></td><td></td><td></td><td></td><td></td><td></td><td></td><td></td><td></td><td></td><td></td><td></td><td></td><td></td><td></td><td></td><td></td><td></td></bic:<br></finin:<br></dbtragt:<br>                           | stnId><br>•CITIGB2L<br>•stnId><br>:> |                        |           |           |              |              |             |             |            |              |              |            |           |          |             |              |          |           |             |           |        |         |      |      |      |     |          |   |   |
| 4. Upload t                                                                                                    | he file you would like               | to test using the Sele | Select F  | ect File  | e button be  | ow. (Please  | limit any f | files uploa | aded to n  | no more t    | than 30 tr   | transactio | ons per f | file).   |             |              |          |           |             |           |        |         |      |      |      |     |          |   |   |
| You can na                                                                                                    | avigate away from th                 | is page while your f   | ur file i | file is p | processing   | All result   | of previo   | ously upl   | loaded fil | files will a | appear be    | below for  | your re   | eference |             |              |          |           |             |           |        |         |      |      |      |     |          |   |   |
| File Test                                                                                                    | ing                                  |                        |           |           |              |              |             |             |            |              |              |            |           |          |             |              |          |           |             |           |        |         |      |      |      |     |          |   |   |
| ± Si                                                                                                    | elect File Upl<br>574_CrossBorderF   | undsTransfer_Samp      | imple.>   | ole.xm    | nIX          |              |             |             |            |              |              |            |           |          |             |              |          |           |             |           |        |         |      |      |      |     |          |   |   |

#### Upload the file by clicking Upload.

| cîti                                                                                                    | Q                        |                        |                                   |                              |                                          | Marketplace                    | Pre-Built Integrations            | API Docs | Tools 🗸 | Support | Internal | Ф | ¢ |
|----------------------------------------------------------------------------------------------------|--------------------------|------------------------|-----------------------------------|------------------------------|------------------------------------------|--------------------------------|-----------------------------------|----------|---------|---------|----------|---|---|
| Format Rule                                                                                                    | Spec Download            | File Testing           |                                   |                              |                                          |                                |                                   |          |         |         |          |   |   |
| If you would                                                                                                    | l like to upload a file  | you have created,      | or upload a file that follows     | he specifications provide    | d by another bank to see how clos        | e you are to meeting Citi's    | guidelines, follow the steps b    | elow:    |         |         |          |   |   |
| 1. Please loo                                                                                                    | kup the appropriate      | sample account nur     | nber and Citi BIC for the Citi br | anch through which you we    | ould like to test. (Note that you can up | pload a file that contains tra | nsactions for multiple Citi branc | hes).    |         |         |          |   |   |
| 2. Insert the                                                                                                    | sample account num       | ber into the Debtor    | Account section of your ISO XM    | IL file. For example:        |                                          |                                |                                   |          |         |         |          |   | 1 |
| <dbtracct><br/><id><br/><othr><br/><id><br/><id><br/><othr><br/></othr></id><br/><td>12345600</td></id></othr></id></dbtracct> | 12345600                 |                        |                                   |                              |                                          |                                |                                   |          |         |         |          |   |   |
| 3. Insert the                                                                                                    | Citi BIC of the Citi br  | anch into the Debtor   | r Agent section of your ISO XM    | L file. For example:         |                                          |                                |                                   |          |         |         |          |   |   |
| <dbtragt><br/><fininst<br><bic>C<br/></bic></fininst<br></dbtragt>                                                             | nId><br>ITIGB2L<br>thId> |                        |                                   |                              |                                          |                                |                                   |          |         |         |          |   |   |
| 4. Upload the                                                                                                    | e file you would like t  | o test using the Sele  | ect File button below. (Please li | mit any files uploaded to no | more than 30 transactions per file).     |                                |                                   |          |         |         |          |   |   |
| You can nav                                                                                                    | igate away from thi      | s page while your f    | ile is processing. All results o  | of previously uploaded file  | es will appear below for your refere     | ence.                          |                                   |          |         |         |          |   |   |
| File Testi                                                                                                    | ng                       |                        |                                   |                              |                                          |                                |                                   |          |         |         |          |   |   |
| ± Sel<br>⊘ 5                                                                                                    | ect File Uplo            | ad<br>ndsTransfer_Samp | ile.xml×                          |                              |                                          |                                |                                   |          |         |         |          |   |   |

Uploaded files along with their processing status will appear in the File History section. The upload/verification status of the file is shown in the Processing Status and Final Result columns.

In the Download column, detailed reports will be available for download:

- with information on file errors in the case of Fail status or
- with confirmation of its correctness in the case of Pass status.

| Testing                                     |                              |                   |              |          |
|---------------------------------------------|------------------------------|-------------------|--------------|----------|
| 2 Select File Upload                        |                              |                   |              |          |
| File History                                |                              |                   |              |          |
| File Name                                   | Uploaded Date                | Processing Status | Final Result | Download |
| 574_CrossBorderFundsTransfer_Sample.xml     | Apr 10, 2025, 4:10:18 AM EST | Completed         | Pass         | ц.       |
| 574_CrossBorderFundsTransfer_Sample (1).xml | Apr 10, 2025, 3:08:09 AM EST | Completed         | Pass         | ۵        |
| 574_CrossBorderFundsTransfer_Sample (1).xml | Apr 9, 2025, 7:23:20 AM EST  | Completed         | Fail         | μ.       |
| 574_CrossBorderFundsTransfer_Sample.xml     | Apr 8, 2025, 4:57:04 AM EST  | Completed         | Fail         | ۵        |
| 574_CrossBorderFundsTransfer_Sample.xml     | Apr 7, 2025, 8:31:25 AM EST  | Completed         | Fail         | μ.       |

By clicking on the icon [] in the Download column, a detailed report of the file verification results will be downloaded.

#### Report for a file with Pass status

| cft a                                                                                                    |                                                                                                    | Marketplace | Pre-Built Integrations | API Docs To | ools 🗸 Support | Internal | ₽ | ¢ |
|----------------------------------------------------------------------------------------------------|----------------------------------------------------------------------------------------------------|-------------|------------------------|-------------|----------------|----------|---|---|
|                                                                                                    |                                                                                                    |             |                        |             |                |          |   |   |
| Image: Image: Image                                   | - 0                                                                                                    | ×           |                        |             |                |          |   |   |
| Add Editad Eccopt Sign View Email<br>Files Files Files Control Control C |                                                                                                    |             |                        |             |                |          |   |   |
| Anne                                                                                                    | Type         Modified         Attribution           8         Plik XML         10.04.2025 4:15         Attribution           8         Microsoft Edge H         10.04.2025 4:15         Attribution           9         Bits XML         10.04.2025 4:15         Attribution | utes        |                        |             |                |          |   |   |
| S74_CrossBorderFundsTanafer_Sample_Report.tisx     S3 K                                                                                                    | Microsoft Excel W 10.04.2025 4:15                                                                                                    |             |                        |             |                |          |   |   |
|                                                                                                    | v14.50.0026                                                                                                    | -di         |                        |             |                |          |   |   |
| File Name                                                                                                    | Uploaded Date                                                                                                    |             | Processing Status      | Final I     | Result         | Download |   | Ī |
| 574_CrossBorderFundsTransfer_Sample.xml                                                                                                    | Apr 10, 2025, 4:10:18 AM EST                                                                                                    |             | Completed              | Pass        |                | ι.       | , | ) |
| 574_CrossBorderFundsTransfer_Sample (1).xml                                                                                                    | Apr 10, 2025, 3:08:09 AM EST                                                                                                    |             | Completed              | Pass        |                | μ,       |   |   |
| 574_CrossBorderFundsTransfer_Sample (1).xml                                                                                                    | Apr 9, 2025, 7:23:20 AM EST                                                                                                    |             | Completed              | Fail        |                | μ.       |   |   |
| 574_CrossBorderFundsTransfer_Sample.xml                                                                                                    | Apr 8, 2025, 4:57:04 AM EST                                                                                                    |             | Completed              | Fail        |                | ц.       |   |   |
| 574_CrossBorderFundsTransfer_Sample.xml                                                                                                    | Apr 7, 2025, 8:31:25 AM EST                                                                                                    |             | Completed              | Fail        |                | ц.       |   |   |

| 🛱 AutoSave 💽 Off) 🔚 🏷 - 🏱 - = 574_CrossBorderFundsTransfer_Sample (1), Report.xtsx 📦 Inte                                                                                                    | rnal Y D Search                                                                                                    | n - e x                                                                                                    |
|----------------------------------------------------------------------------------------------------|----------------------------------------------------------------------------------------------------|----------------------------------------------------------------------------------------------------|
| File Home Insert Draw Page Layout Formulas Data Review View Automate I                                                                                                    | Help Acrobat SecureZIP                                                                                                    | 모 Comments 한 Share ~                                                                                                    |
| $\begin{tabular}{ c c c c } \hline & X & Cut & & & \\ \hline & & & & \\ \hline & & & & \\ \hline & & & &$                                                                                                    | st<br>& Center -<br>5 Number -<br>5 Number -<br>5 | E fernat<br>e format<br>v Class → Ary Pind & Pind & Sentitivity<br>v Class → Find * Select → Dias<br>Editing<br>And fins<br>Editing<br>And fins<br>Editing<br>And Fins<br>Editing<br>And Fins<br>Editing<br>Editing |
|                                                                                                    |                                                                                                    | ~                                                                                                    |
| CitiConnect File Test Report - File Information and Summ                                                                                                    | K L M N O P Q R<br>ary                                                                                                    | S T U V W X Y Z AA AB AC AD 4                                                                                                    |
| 5 CLIENT FILE INFORMATION                                                                                                    | TESTING SUMMARY                                                                                                    |                                                                                                    |
| 6         574_CrossBorderFundsTransfer_Sample (1).xml           7         Customer File Reference:         8cd14ca9c8f1823ac690b1a           9         File Format:         XML v2 (pain.001.001.03)           10         File Size:         11957 bytes           11         Test Date:         10-Apr.2025                                                                                                    | Overall File Status:         PASS           # of File Syntax Errors:         0           # of Data Validation Errors:         0           # of Warnings:         0                                                                                                    | $\checkmark$                                                                                                    |
| 13 CITI FILE INFORMATION                                                                                                    |                                                                                                    |                                                                                                    |
| 14         ICG_Testing_Ctil           15         Citi Project Name:         ICG_Testing_Ctil           16         CitiConnect Client Name:         CTP_MFE_DONOTD           17         CitiConnect Client ID.         31698           18         CitiConnect Client ID.         139171           19         CitiConnect FIP Poline ID.         139171           19         CitiConnect FP Name:         CTP_MFE XMLv3 INBOUND           20         Original CitiConnect RTID.         1904993 | 100% Transaction Pass Rate                                                                                                    | •                                                                                                    |
| 22<br>23 COUNTRY / PAYMENT METHOD BREAKDOWN                                                                                                    |                                                                                                    |                                                                                                    |
| 24                                                                                                    |                                                                                                    |                                                                                                    |
| 25 Region Country PIUID Payment Method #1<br>26 EMEA PL 574 Poland Cross Border Funds Transfer                                                                                                    | 1 0 1 100 PASS                                                                                                    | 0 View Fransactions                                                                                                    |
| 27 1 28<br>28<br>29<br>30<br>30<br>31<br>32<br>33<br>34                                                                                                    |                                                                                                    |                                                                                                    |
| 04<br>35<br>36<br>37<br>38<br>                                                                                                    | 0                                                                                                    |                                                                                                    |
| File Summary 574_PL_CBFT (+)                                                                                                    |                                                                                                    |                                                                                                    |
| Ready 🛣 Accessibility: Investigate                                                                                                    |                                                                                                    | ■ ■ ─+ 100y                                                                                                    |

| 醒 AutoSave OT 문 '今 · 우 · 후 574_CrossBorderFund                                                                                                    | IsTransfer_Sample (1)_Report.xlsx 🏾 🌍 Interna                                      | l∽ ,⊅ Search                                                                      |                                                                   |                            |                                                      |                                             |                                          |                  | 6                                                      | - a x              |
|----------------------------------------------------------------------------------------------------|------------------------------------------------------------------------------------|-----------------------------------------------------------------------------------|-------------------------------------------------------------------|----------------------------|------------------------------------------------------|---------------------------------------------|------------------------------------------|------------------|--------------------------------------------------------|--------------------|
| File Home Insert Draw Page Layout Formulas Data                                                                                                    | a Review View Automate Help                                                        | p Acrobat SecureZIP                                                               |                                                                   |                            |                                                      |                                             |                                          |                  | Cor                                                    | iments 🖻 🖻 Share 👻 |
| $\begin{tabular}{ c c c c } \hline & & & & & & & & & & & & & & & & & & $                                                                                                    | ≡ ≡ ≫ ~ 20 Wrap Text<br>≡ = = ± ± ±<br>Alignment                                   | General →<br>enter → 図 → % → 5 → %<br>Fs Number Fs                                | Conditional<br>Formatting × Table × Styles ×<br>Styles            | Insert Del                 | iete Format<br>· · · · · · · · · · · · · · · · · · · | ° Z∇<br>Sort & Fi<br>Filter * Se<br>Editing | nd & Analyze Sensitiv<br>Vect ~ Data ~ ~ | ty Add-ins       | Utwórz i udostępnij<br>plik Adobe PDF<br>Adobe Acrobat | ~                  |
| A1 $\checkmark$ : $\times \checkmark f_x$                                                                                                    |                                                                                    |                                                                                   |                                                                   |                            |                                                      |                                             |                                          |                  |                                                        | ~                  |
| A B C D E                                                                                                    | F G                                                                                | н                                                                                 | J                                                                 | к                          | L                                                    | м                                           | N                                        | 0                | Р                                                      | Q                  |
| CitiConnect File Test Report - Cou                                                                                                    | intry / Payment Method Tr                                                          | ansaction List                                                                    |                                                                   |                            |                                                      |                                             |                                          |                  |                                                        |                    |
| 4                                                                                                    |                                                                                    |                                                                                   |                                                                   |                            |                                                      |                                             |                                          |                  |                                                        |                    |
| 6                                                                                                    |                                                                                    |                                                                                   |                                                                   |                            |                                                      |                                             |                                          |                  |                                                        |                    |
| 7 Region Country PIUID                                                                                                    |                                                                                    | nod                                                                               |                                                                   | # of<br>Trans.<br>Rejected |                                                      | Pass %                                      |                                          | # of<br>Warnings |                                                        | nary               |
| 8 EMEA PL 574                                                                                                    | Poland Cross Border Fu                                                             | nds Transfer                                                                      | 1                                                                 | 0                          | 1                                                    | 100                                         | PASS                                     | 0                | Click Here                                             |                    |
| I3         Key:         Fail         - This identifies a data field that caused           I4         Warning         - This identifies a data field that caused           I5         Varning         - This identifies a data field that caused | d the transaction to go in to error. The<br>d the transaction to be flagged as a w | e hyperlink will take you to full details<br>varning, however the transaction was | of the error, including remed<br>s still accepted by Citi's syste | al actions.                | perlink will take you to ful                         | I details of th                             | e warning, including ren                 | edial action:    | ).                                                     |                    |
| 16 Xpath:                                                                                                    | Pmtint.CdtTrfTxInf.Pmtid.EndToEndid                                                | PmtInt.CdtTrfTxInt.Amt.InstdAmt                                                   | Pmtint.CdtTrtTxint.Amt.Instd/                                     | Amt@Ccy                    | PmtInf.DbtrAcct.Id.IE                                | SAN                                         | PmtInf.DbtrAcct.ld.C                     | thr.id           | PmtInf.Dbtr.Nn                                         |                    |
| 17 Field Condition:                                                                                                    | 524<br>M                                                                           |                                                                                   | M                                                                 |                            | 0                                                    |                                             | 159<br>M                                 |                  | 0                                                      |                    |
| 19 Pass / Fail View Error(s) / Warning(s)                                                                                                    | Transaction Reference                                                              |                                                                                   | Transaction Currenc                                               | У                          |                                                      |                                             |                                          |                  |                                                        | me                 |
| PASS N/A                                                                                                    | 2060181234502                                                                      | 0.01                                                                              | EUR                                                               |                            |                                                      |                                             | 123456789876081                          | 5                | Company Name                                           |                    |
| 21                                                                                                    |                                                                                    |                                                                                   |                                                                   |                            |                                                      |                                             |                                          |                  |                                                        |                    |

#### Report for a file with Fail status

| L Select File Upload                        |                              |                   |              |          |
|---------------------------------------------|------------------------------|-------------------|--------------|----------|
| File History                                |                              |                   |              |          |
| File Name                                   | Uploaded Date                | Processing Status | Final Result | Download |
| 74_CrossBorderFundsTransfer_Sample.xml      | Apr 10, 2025, 4:10:18 AM EST | Completed         | Pass         | ជា       |
| 574_CrossBorderFundsTransfer_Sample (1).xml | Apr 10, 2025, 3:08:09 AM EST | Completed         | Pass         | ۵        |
| 574_CrossBorderFundsTransfer_Sample (1).xml | Apr 9, 2025, 7:23:20 AM EST  | Completed         | Fail         | ធា       |
| 74_CrossBorderFundsTransfer_Sample.xml      | Apr 8, 2025, 4:57:04 AM EST  | Completed         | Fail         | ជា       |
| 574_CrossBorderFundsTransfer_Sample.xml     | Apr 7, 2025, 8:31:25 AM EST  | Completed         | Fail         | ц.       |

#### Fields requiring correction with an explanation of the reason for the error will be marked in red.

| 1                                      | A B C D                                                                                                    | E F G H I J<br>File Test Report - File Information and Sun                                                                         | K L                                    | M N                                                         | O P                       | Q             | R              | S T                | UV                              | W | X | Y Z | AA | AB | AC | AD |
|----------------------------------------|----------------------------------------------------------------------------------------------------|----------------------------------------------------------------------------------------------------|----------------------------------------|-------------------------------------------------------------|---------------------------|---------------|----------------|--------------------|---------------------------------|---|---|-----|----|----|----|----|
| 2<br>4<br>5<br>6<br>7<br>8<br>9<br>10  | CLIENT FILE INFORMATI<br>Customer File Name:<br>Customer File Reference:<br>File Format:<br>File Size:       | DN<br>574_CrossBorderFundsTransfer_Sample.xml<br>8cd14eca9c6f1023ac69001a<br>204L v3 (pain 001 001 03)<br>2286 bytes<br>2286 bytes | Overall Fi<br># of File S<br># of Data | SUMMARY<br>e Status:<br>yntax Errors:<br>/alidation Errors: | FAIL                      |               |                | Click Here to Vi   | iew All                         |   |   |     |    |    |    |    |
| 11<br>12<br>13<br>14<br>15<br>16       | Test Date:<br>CITI FILE INFORMATION<br>Citi Project Name:<br>CitiConnect Client Name:                        | 07-Apr-2025                                                                                                    | # of Warr                              | ngs:                                                        | 0                         |               | l              | Enorsiwami         |                                 |   |   |     |    |    |    |    |
| 17<br>18<br>19<br>20<br>21<br>22<br>23 | CitiConnect Client ID:<br>CitiConnect File Profile ID:<br>CitiConnect FP Name:<br>Original CitiConnect RTID: | 31686<br>139171<br>CTP MFE XMLv3 NBOUND<br>1899847<br>ETHOD BREAKDOWN                                                              |                                        |                                                             | Trans                     | action Pass F | Rate           |                    |                                 |   |   |     |    |    |    |    |
| 24<br>25<br>26                         | Region         Country         PIUID           EMEA         PL         574                                   | Payment Method<br>Poland Cross Border Funds Transfer                                                                               | # of Trans. Received<br>1              | # of Trans. Rejecter<br>1                                   | d # of Trans. Passed<br>0 | Pass %        | Status<br>FAIL | # of Warnings<br>0 | View Transaction<br><u>View</u> |   |   |     |    |    |    |    |

|   | В       | C               | D          | E       | F              | G             | Н                                  | 1                                 | J                             | К                                                                                                    | L                      | М                 |
|---|---------|-----------------|------------|---------|----------------|---------------|------------------------------------|-----------------------------------|-------------------------------|----------------------------------------------------------------------------------------------------|------------------------|-------------------|
| 1 | citi    | CitiConnec      | t File '   | Test Re | eport - File E | rror List     |                                    |                                   |                               |                                                                                                    |                        |                   |
| 4 |         |                 | <u>, 1</u> |         |                |               |                                    |                                   |                               |                                                                                                    |                        |                   |
| 5 | Error # |                 |            |         |                |               | Error Description                  |                                   |                               |                                                                                                    |                        | Applied<br>Sample |
| 0 | 1       | Data Validation | PL         | 574     | CBFT           | 20601B1234502 | ACCOUNT NUMBER NOT IN FILE PROFILE | Pmtin[1] DbtAcct[1],id[1],IBAN[1] | PL621030301581234567898760000 | Field Name = IBAN<br>Data type = N/A<br>Min length = 0<br>Max length = 3<br>Type = M<br>Comments = International Bank Account<br>Number (IBAN) - identifier used internationality<br>by financial institutions to unquely identify the<br>Mumber (IBAN) - identifier used international<br>found in the standard ISO 13516 "Banking<br>and related financial services - International<br>Bank Account Number (IBAN)" version 1997-<br>10-01, or later revisions. | GB20CIT118500812345678 | NO                |

| 3 C                                                   | D                                                                                                    | E                                                                          | F G                                                                                                    | н                                                                                                    | J                                                                                                    | K                                                        | L                                                                                                    | M                      | N                                                                      | 0                                       | Р                                                                         | Q |
|-------------------------------------------------------|----------------------------------------------------------------------------------------------------|----------------------------------------------------------------------------|----------------------------------------------------------------------------------------------------|----------------------------------------------------------------------------------------------------|----------------------------------------------------------------------------------------------------|----------------------------------------------------------|----------------------------------------------------------------------------------------------------|------------------------|------------------------------------------------------------------------|-----------------------------------------|---------------------------------------------------------------------------|---|
| CitiCo                                                | onnect File Test                                                                                                    | Report - C                                                                 | ountry / Payment Method                                                                                                    | Transaction List                                                                                                    |                                                                                                    |                                                          |                                                                                                    |                        |                                                                        |                                         |                                                                           |   |
|                                                       |                                                                                                    |                                                                            |                                                                                                    |                                                                                                    |                                                                                                    |                                                          |                                                                                                    |                        |                                                                        |                                         |                                                                           |   |
| JNTRY / PAY                                           | MENT METHOD SU                                                                                                    | MMARY                                                                      |                                                                                                    |                                                                                                    |                                                                                                    |                                                          |                                                                                                    |                        |                                                                        |                                         |                                                                           |   |
|                                                       |                                                                                                    |                                                                            |                                                                                                    |                                                                                                    |                                                                                                    | # of                                                     |                                                                                                    |                        |                                                                        |                                         |                                                                           |   |
| Region                                                | Country                                                                                                    |                                                                            | Payment M                                                                                                    |                                                                                                    |                                                                                                    | Trans.                                                   |                                                                                                    | Pass %                 |                                                                        | # of<br>Warnings                        |                                                                           |   |
| EMEA                                                  | PL                                                                                                    | 574                                                                        | Poland Cross Border                                                                                                    | Funds Transfer                                                                                                    | 1                                                                                                    | 1                                                        | 0                                                                                                    | 0                      | FAIL                                                                   | 0                                       | Click Here                                                                |   |
|                                                       |                                                                                                    |                                                                            |                                                                                                    |                                                                                                    |                                                                                                    |                                                          |                                                                                                    |                        |                                                                        |                                         |                                                                           |   |
|                                                       |                                                                                                    |                                                                            |                                                                                                    |                                                                                                    |                                                                                                    |                                                          |                                                                                                    |                        |                                                                        |                                         |                                                                           |   |
|                                                       |                                                                                                    |                                                                            |                                                                                                    |                                                                                                    |                                                                                                    |                                                          |                                                                                                    |                        |                                                                        |                                         |                                                                           |   |
| NSACTION                                              | LIST                                                                                                    |                                                                            |                                                                                                    |                                                                                                    |                                                                                                    |                                                          |                                                                                                    |                        |                                                                        |                                         |                                                                           |   |
|                                                       | LIST                                                                                                    | a field that cau                                                           | and the transportion to go in to error.                                                                                                    | The hungelink will take you to ful                                                                                                  | datails of the array inclusion re-                                                                                                    | modial actions                                           |                                                                                                    |                        |                                                                        |                                         |                                                                           |   |
| NSACTION<br>ey: Fail<br>Warnin                        | LIST                                                                                                    | a field that cau                                                           | sed the transaction to go in to error. T                                                                                                    | The hyperlink will take you to ful                                                                                                  | details of the error, including re                                                                                                    | medial actions                                           | wperlink will take you to fu                                                                          | ll details of t        | he warning including                                                   | remedial actions                        |                                                                           |   |
| NSACTION<br>ay: Fail<br>Warnin;                       | LIST<br>- This identifies a da<br>g - This identifies a da                                                                 | a field that cau<br>a field that cau                                       | sed the transaction to go in to error.<br>sed the transaction to be flagged as a                                                                                         | The hyperlink will take you to ful<br>a warning, however the transac                                                                | details of the error, including re<br>ion was still accepted by Citi's s                                                                                 | medial actions<br>systems. The f                         | vyperlink will take you to fu                                                                         | II details of t        | he warning, including i                                                | remedial actions                        | 5.                                                                        |   |
| YSACTION<br>y: Fail<br>Warnin                         | LIST<br>- This identifies a da<br>g - This identifies a da<br>Xpat                                                         | a field that cau<br>a field that cau                                       | sed the transaction to go in to error.<br>Sed the transaction to be flagged as a<br>Preter CdtTrftxler Pretid EndToEndid                                                 | The hyperlink will take you to ful<br>a warning, however the transac<br>Pmthr CdTTrfTxInf Amt Inst                                  | details of the error, including re<br>ion was still accepted by Citi's s<br>Amt PmtInf CdtTrfTxInf Amt In                                                | medial actions<br>systems. The h                         | yperlink will take you to fu<br>Pmtinf DbtrAcct Id If                                                 | ll details of t<br>BAN | he warning, including i<br>Pmtlnf DbtrAcct.                            | remedial actions                        | 5.<br>Prntiní Dbtr Nm                                                     |   |
| NSACTION<br>IY: Fail<br>Warnin;                       | - This identifies a da<br>g - This identifies a da<br>Xpat                                                                 | a field that cau<br>a field that cau<br>Field ID                           | sed the transaction to go in to error. T<br>ed the transaction to be flagged as a<br>Prntinf CdtTrfTxinf Prntid EndToEndid<br>224                                        | The hyperlink will take you to ful<br>a warning, however the transac                                                                | details of the error, including rer<br>ion was still accepted by Citr's s                                                                                | medial actions<br>systems. The h<br>nstdAmt@Ccy          | yperlink will take you to fu<br>PmtInf DbtrAcct. Id II                                                | ll details of t<br>BAN | he warning, including i<br>Prntlnf DbtrAcct.                           | remedial actions                        | 5.<br>Prntinf Dbtr. Nm<br>113                                             |   |
| NSACTION<br>ey: Fail<br>Warnin                        | - This identifies a da<br>g - This identifies a da<br>This identifies a da<br>Xpat<br>Format Rules<br>Field Cor            | a field that cau<br>a field that cau<br>Freld ID.<br>ition:                | ed the transaction to go in to error. To<br>sed the transaction to be flagged as a<br>Protect CatTriTxint Prottid EndToEndid<br>324<br>M                                 | The hyperlink will take you to ful<br>a warning, however the transac<br>ProtInf CdtTrfTsdnf.Amt.Inst<br>337<br>M                    | details of the error, including rei<br>ion was still accepted by Citi's s<br>Amt Pmtinf CdTrffxinf Amt. In<br>337<br>M                                   | medial actions<br>systems. The h<br>sstdAmt@Ccy          | yperlink will take you to fu<br>PmtInf DbtrAcct. Id Ib<br>157<br>O                                    | ll details of t<br>3AN | he warning, including r<br>Prntlnf DbtrAcet.<br>159<br>M               | remedial actions                        | 5.<br>Printini Ditri Nm<br>113<br>O                                       |   |
| NSACTION<br>ey: Fail<br>Warnin;<br>Pass / Fail        | LIST<br>- This identifies a da<br>g - This identifies a da<br>Format Rule<br>Field Cor<br>View Emor(s) /                   | a field that cau<br>a field that cau<br>Field ID.<br>tition:<br>Vaming(s)  | ed the transaction to go in to error .<br>sed the transaction to be flagged as a<br>Protect CaTinTSinf Printle EndToEindd<br>324<br>M<br>Transaction Reference           | The hyperlink will take you to ful<br>a warning, however the transact<br>Proton Catriff Valin Annt Inst<br>337<br>M<br>Amount       | details of the error, including re<br>ion was still accepted by Citr's s<br>Amt Printlin CitTifTistinf Amt. In<br>337<br>M<br>Transaction Cit            | medial actions<br>systems. The h<br>istdAmt@Ccy<br>rency | yperfink will take you to fu<br>Prntinf DbtrAcct. id ib<br>167<br>0<br>Your (BAN #                    | ll details of t<br>BAN | he warning, including i<br>Pretinf DbtrAcct.<br>159<br>M<br>Your Accou | remedial actions<br>Id Othr.Id          | 3.<br>Printlinf Dbtr Nm<br>113<br>O<br>Ordering Party Name                | • |
| NSACTION<br>Pr: Fail<br>Warnin<br>Pass / Fail         | LIST<br>- This identifies a da<br>g - This identifies a da<br>Format Rules<br>Field Con<br>View Error(s) /                 | a field that cau<br>a field that cau<br>Field ID.<br>tition:<br>Warning(s) | ed the transaction to go in to error.<br>The flag of the transaction to be flagged as a<br>Pretint CotTriffold Pretid Englocendo<br>324<br>M<br>Transacton Reference     | The hyperlink will take you to ful<br>a warning, however the transac<br>Pretinf CetTriffsenf Ant. Inst<br>337<br>M<br>Amount        | details of the error, including rei<br>no was still accepted by Citr's st<br>Amt Printin Catrifish Amt. In<br>337<br>M<br>Transaction Cat                | medial actions<br>systems. The h<br>istdAmt@Ccy<br>rency | yperlink will take you to fu<br>Pretinf DbtrAcct Id Id<br>157<br>0<br>Your IBAN #                     | ll details of t<br>BAN | he warning, including r<br>Pretinf DbtrAcet<br>159<br>M<br>Your Accou  | remedial actions<br>Id. Othr.Id<br>nt # | 5.<br>Printlef Dbtr. Nm<br>113<br>O<br>Olidering Party Name               |   |
| NSACTION<br>IV: Fail<br>Warnin<br>Pass / Fail<br>FAIL | - This identifies a da<br>g - This identifies a da<br>Xpat<br>Format Rule<br>Field Cor<br>View Error(s) /<br>View Error(s) | a field that cau<br>a field that cau<br>Field ID:<br>fition:<br>Varning(s) | ed the transaction to go in to error.<br>ed the transaction to be flagged as a<br>Pretinf CdTrifSorl Pretid EndToEndd<br>324 M<br>Transaction Reference<br>2000/81224502 | The hyperink will take you to ful<br>a warning, however the transact<br>Protor CotTrifSoft Arne Inst<br>337<br>M<br>Annount<br>0.01 | details of the error, including re-<br>ison was still accepted by Citr's st<br>Amit Printinf CetTriffsinf Amit In<br>337<br>M<br>Transaction Citr<br>Eur | medial actions<br>systems. The h<br>stdAmt@Ccy<br>rency  | yperfink will take you to fu<br>Pritief DistrAcct. Id Id<br>157<br>Vour IBAN #<br>2621010015812245289 | II details of t<br>BAN | he warning, including i<br>Pretinf DbtrAcet.<br>159<br>M<br>Your Accou | remedial actions<br>Id. Othr.Id<br>nt.# | S.<br>Pretiof Dbtr. Nm<br>113<br>O<br>Ordering Party Name<br>Conpany Name |   |

#### Uploading/exchanging certificates for CitiConnect API

On the home page select the Credentials & Certificates menu and then Production. In the Production Client Certificates section, upload two certificates:

- SSL
- Signing

#### Click Add Certificate.

|                                                                                                    |                                                                              |                                                                    |                                                        | Marketplace              | Pre-Built Integrations    | API Docs | Tools 🗸                                        | Support | Internal | Û |
|----------------------------------------------------------------------------------------------------|------------------------------------------------------------------------------|--------------------------------------------------------------------|--------------------------------------------------------|--------------------------|---------------------------|----------|------------------------------------------------|---------|----------|---|
| llo, Damiar                                                                                                    | 2                                                                            | un lari                                                            |                                                        | Ň                        |                           |          | 1                                              | -       |          |   |
| Start an Integration Integratio                                                                                                    | Credentials & Certificates                                                   |                                                                    |                                                        |                          |                           |          |                                                |         |          |   |
|                                                                                                    | Certificates                                                                 |                                                                    |                                                        |                          |                           |          |                                                |         |          |   |
| Credentials &                                                                                                    | ocruncates                                                                   |                                                                    |                                                        |                          |                           |          |                                                |         |          |   |
| Credentials &                                                                                                    | Ochinicates                                                                  |                                                                    |                                                        |                          |                           |          |                                                |         |          |   |
| Sandbox Production<br>Error while fetching Client Crede                                                                                                    | ntials & Certificates information.                                           | If you have additional questions,                                  | please contact devsupport@c                            | iti.com.                 |                           |          |                                                |         |          |   |
| Credentials &<br>Sandbox (Production)<br>Error while fetching Client Crede<br>(Production Client Cer                                                        | ntials & Certificates information.                                           | lf you have additional questions,                                  | please contact devsupport@c                            | iti.com.                 |                           |          |                                                |         |          |   |
| Credentials &<br>Sandbox (moduction)<br>Error while fetching Client Crede<br>Production Client Cer<br>File Name                                             | ntials & Certificates information.                                           | If you have additional questions,<br>Status                        | please contact devsupport⊜c<br>Procured by Citi        | iti.com.<br>Expiration   | Serial Numi               | ber      | Action                                         |         |          |   |
| Credentials &<br>Sandbox (Production)<br>Error while fetching Client Crede<br>Production Client Cer<br>File Name<br>SSL-Certificate                         | tilais & Certificates information.                                           | If you have additional questions, Status Not Uploaded              | please contact devsupport@c<br>Procured by Citi<br>N/A | Expiration               | Serial Numi               | ber      | Action<br>Add Certificate                      | )       |          |   |
| Credentials &<br>sandbox (Production)<br>Error while fetching Client Crede<br>Production Client Cerr<br>File Name<br>SSL-Certificate<br>Signing-Certificate | tials & Certificates information.<br>tificates<br>Type<br>SSL*<br>Signing ** | If you have additional questions, Status Not Uploaded Not Uploaded | please contact devsupport@c Procured by Citi N/A N/A   | Expiration<br>N/A<br>N/A | Serial Numi<br>N/A<br>N/A | ber      | Action<br>(Add Certificate<br>(Add Certificate | )       |          |   |

Select I have my own SSL certificate. Next Upload SSL Certificate.

| <b>टरी</b> २                                                                                                    | Marketplace | Pre-Built Integrations | API Docs | Tools 🗸 | Support | Internal | Û | ٥              |
|----------------------------------------------------------------------------------------------------|-------------|------------------------|----------|---------|---------|----------|---|----------------|
| Secure your API connections A digital certificate is designed to authenticate your organization's application and to enable an encrypted connection between applications.  Add a certificate I want Cit to help me obtain a SSL certificate. I want Cit to help me obtain a SSL certificate. I want Cit to help me obtain a SSL certificate. I want Cit to help me obtain a SSL certificate. I want Cit to help me obtain a SSL certificate. I want Cit to help me obtain a SSL certificate. I want Cit to help me obtain a SSL certificate. I want Cit to help me obtain a SSL certificate. I want Cit to help me obtain a SSL certificate. I want Cit to help me obtain a SSL certificate . I want Cit to help me obtain a SSL certificate. I want Cit to help me obtain a SSL certificate. I want Cit to help me obtain a SSL certificate . I want Cit to help me obtain a SSL certificate . I want Cit to help me obtain a SSL certificate . I want Cit to help me obtain a SSL certificate . I want Cit to help me obtain a SSL certificate . I want Cit to help me obtain a SSL certificate . I want Cit to help me obtain a SSL certificate . I want Cit to help me obtain a SSL certificate . I want Cit to help me obtain a structure . I want Cit to help me obtain a SSL certificate . I want Cit to help me obtain a structure . I want Cit to help me obtain a structure . I want certificate . |             |                        |          |         |         |          |   | Give Freedback |
|                                                                                                    |             | Cance                  | Ne       | d       |         |          |   |                |

NOTE: The I want Citi to help me obtain a SSL certificate option is currently unavailable to Citi Handlowy clients.

| cíti a |                                                                                                    |                                                                                                    | Marketplace | Pre-Built Integrations | API Docs | Tools 🗸 | Support | Internal | Û | ø             |
|--------|----------------------------------------------------------------------------------------------------|----------------------------------------------------------------------------------------------------|-------------|------------------------|----------|---------|---------|----------|---|---------------|
|        | A digital certificate is designed to authenticate your orga<br>encrypted connection between applications.<br>Add a certificate                                                                                                    | connection                                                                                                    |             |                        |          |         |         |          |   |               |
|        | Name Child on the pine docain a SSC Certuricate:      Year     Child on State of the SSC Control of SSC Control of SSC Co | ficates issued by an approved certificate<br>rorganization.<br>be an Organization Validated (OV) or External<br>ear and must be issued by a Citi approved<br><u>Citi's certificate requirements</u> . |             |                        |          |         |         |          |   | Give Feedback |
|        | Do you want to schedule this certificate to go live at<br>Yes schedule my certificate (                                                                                                    | t a future date?                                                                                                    |             |                        |          |         |         |          |   |               |
|        |                                                                                                    |                                                                                                    |             | Canc                   | el Nez   | t       |         |          |   |               |

Upload the certificate by locating it on your computer. Once loaded, select No push my certificate live immediately.

Once the certificates have been loaded, the system will automatically generate and send an email confirming a successful completion.

This advertising material is issued for information purposes only and is not an offer within the meaning of Article 66 of the Civil Code. Links in our communications will redirect you to the websites or marketing materials of our Bank or our partners which are published for information purposes only. We do not use these links to collect sensitive data of our Customers. Should anything raise your concern, please contact CitiService or the sender of the Bank's communication. Citi and Citi Handlowy trademarks are registered trademarks of Citigroup Inc. used under a license. Citigroup Inc. and its subsidiaries are also entitled to the use of certain other trademarks used herein. Bank Handlowy Warszawie SA. with its registered office in Warsaw, 10<sup>o</sup> Commercial Division of the National Court Registere, under number KRS 000 000 1538, Tax Identification Number (NIP) 526-030-02-91; with share capital of PLN 522,638,400, fully paid up.